## **Remplir une feuille de Match sur Ten Up**

Se connecter à Ten up via son compte perso

Étape 1 : Cliquer sur « Espace Club » puis « les équipes de mon club »

|                                |   |              |                |    |             | CLUB 🗸 Renseigner une |
|--------------------------------|---|--------------|----------------|----|-------------|-----------------------|
| FEDERATION FRANÇAISE DE TENNIS |   | RÉSERVER     | RECHERCH       | ER | ESPACE CLUB | MAGAZINE              |
| Vie de club                    |   | Mes transac  | ctions         |    |             |                       |
| Mon club                       | > | Mes adhésior | ns, mes achats | >  |             |                       |
| Tableau de réservation         | > | Mes paiemen  | its            | >  |             |                       |
| Formules et produits           | > |              |                |    |             |                       |
| Les équipes de mon club        | > |              |                |    |             |                       |
| Mes cours                      | > |              |                |    |             |                       |

Étape 2 : Aller dans les équipes du club et cliquer sur la flèche bleu Seniors (8)

## Les équipes du club

| Jeunes (6)    | > |
|---------------|---|
| Seniors (8)   | > |
| Seniors + (5) | > |

Étape 3 : Cliquer sur voir le championnat correspondant à votre équipe

| Femme Senior<br>ARA - 38 - CHPT CREDIT MUTUEL INTERCLUBS DAMES<br>DMSION 2 -   | VOIR LE CHAMPIONNAT |
|--------------------------------------------------------------------------------|---------------------|
| Femme Senior<br>ARA - 38 - CHPT CREDIT MUTUEL INTERCLUBS DAMES<br>DIVISION 4 - | VOIR LE CHAMPIONNAT |
| Femme Senior                                                                   | VOIR LE CHAMPIONNAT |

Étape 4 : Sélectionner la division et la poule de votre équipe

| <b>DIVISION 2</b> | ✓ PHASE                | PRELIMINAIRE | ~   | POULE B              | ~ |
|-------------------|------------------------|--------------|-----|----------------------|---|
| Le classem        | ent                    |              |     |                      |   |
| Classement        | Équipes                | Poi          | nts | Rencontres disputées | D |
| 0°                | MURE (LA) TENNIS CLUB  | <u>1</u>     |     |                      |   |
| Oe                | MEYLAN TC 2            |              |     |                      |   |
| Oe                | SAINT ISMIER TENNIS CL | .UB 1        |     |                      |   |
| Oe                | ST EGREVE TENNIS 2     |              |     |                      |   |
| Oe                | CROLLES TC 1           |              |     |                      |   |
| 0°                | FROGES TENNIS CLUB 1   |              |     |                      |   |

Étape 5 : Aller sur le calendrier de la rencontre et cliquer sur le petit rond avec un crayon dedans

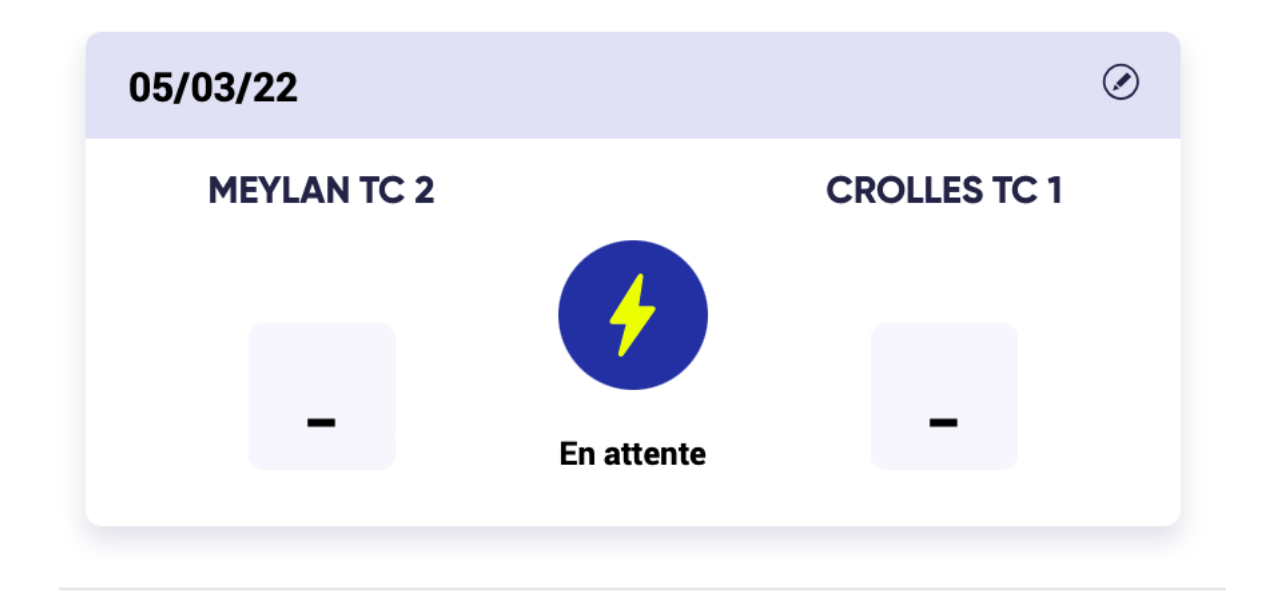

Étape 6 : Remplir la feuille en saisissant les numéros de licence de chaque joueur Il est possible que les joueurs apparaissent déjà.

| Vous disposez de 24:40 min pour faire votre première sauvegarde de la feuille de match. |   |                          |                         |          |       |       |       |  |  |
|-----------------------------------------------------------------------------------------|---|--------------------------|-------------------------|----------|-------|-------|-------|--|--|
| MEYLAN TC 2 🕈                                                                           | 0 | Matchs                   | Officiels et capitaines |          |       |       |       |  |  |
| CROLLES TC 1                                                                            | 0 | Joueur 1<br>MEYLAN TC 2  | ~                       | Résultat | Set 1 | Set 2 | Set 3 |  |  |
| Informations de la rencontre                                                            |   | Joueur 2<br>CROLLES TC 1 | ~                       | - *      | _     | _     | _     |  |  |
| Under the la rencontre   05/03/2022   Of Homologation                                   |   | Match standard           |                         |          |       |       | ~     |  |  |